# Kurzanleitung – CW5

Benötigte Programme:

- Solid Edge 15
- Microsoft Excel
- Software um Bildschirm abzufilmen (z.B. Wincorder oder besser Camtasia Studio; gibt's als Testversion).
- CW5

## Schritt 1

- Ordner c:\ SE\_Prog erstellen
- Excel öffnen
- Leeres Excelblatt speichern unter c:\SE\_Prog\Schnittstelle.xls.

## Schritt 2

- Ordner c:\DEMO erstellen
- CW5 Demo.zip extrahieren nach c:\DEMO
- Leere ASM in SE öffnen und unter c:\DEMO\demo.asm speichern.
- Part1 in demo.asm einbauen; Part2 auf Part1 einbauen, Beziehungen:

Aufsetzen Axial ausrichten Winkel

#### Schritt 3

Verknüpfen der Beziehungen Aufsetzen und Winkel mit Zelle A1 und A2 in c:\SE\_Prog\Schnittstelle.xls.

#### Schritt 4

CW5\_demo.exe starten und ausprobieren.

Einstellen: Hier kann der max. Bewegungsbereich eingestellt werden

Einrichten: Hier werden die Positionen eingestellt

Bewegen: Wie der Name schon sagt. Die einzelnen Abläufe können dann abgefilmt werden. (z.B. mit Wincorder).

Die Einstellungen für Zwischenschritte und Zeit pro Schritt sind Rechnerabhängig,- einfach mal testen. Bei der Filmaufnahme muss beachtet werden, dass das spätere abspielen des Films deutlich schneller ablaufen muss als das Aufnehmen. Das kann bei Wincorder und Camtasia eingestellt werden.